# 东莞理工学院学生工作管理系统 勤工助学功能模块操作指南

## (简易版)

#### 一、登录网址:

- 1. http://stu.dgut.edu.cn/(学生工作管理系统)
- 2. http://sa.dgut.edu.cn/m/(手机考勤)

## 二、登录账号:

用工单位、指导老师、学生用户:已经对接学校中央认证系统,账号 为学校上网账号。

#### 注:如果账号密码不正确,请联系学校网络中心重置。

## 三、操作步骤:

#### 第一步:用工单位勤工助学工作负责人登录系统提出岗位设置申请。

| 🏈 学生信息管理系统 - 东莞理工学院                  |       |                                       |       |      |        |        |      |       | <b>b</b>    | • 🛯 • 🖻 🖶           | ▼ 页面(P) ▼ 🕏 | 2全(S)▼ 工具(0 | o) <del>•</del> 🔞 • ' |  |  |
|--------------------------------------|-------|---------------------------------------|-------|------|--------|--------|------|-------|-------------|---------------------|-------------|-------------|-----------------------|--|--|
| ④ 東莞理工學院                             | 学生管   | 管理系统                                  |       |      |        |        |      |       |             | 贺松 <b>能</b> 11当前角色; | : 《用工单位》    | (切换到:       | • 退出                  |  |  |
| 😂 学生信息管理系统                           | 岗位设置申 | <b>检读责申请</b>                          |       |      |        |        |      |       |             |                     |             |             |                       |  |  |
| □ ● 用工筆位勤工助学<br>● 岗位设置申请<br>■ 工作申请宣询 | 用工作   | 用工単位 マ 工作名称: 工作条例 マ 内位性病 マ 炎布状态 マ 室間  |       |      |        |        |      |       |             |                     |             |             |                       |  |  |
| ■ エドモボ<br>学生考勤査询<br>目素執及該全管理         | 岗位工1  | 「 「 「 「 「 」 「 」 「 」 「 」 「 」 「 」 「 」 「 |       |      |        |        |      |       |             |                     |             |             |                       |  |  |
| 一一一一一一一一一一一一一一一一一一一一一一一一一一一一一一一一一一一一 |       | 工作名称                                  | 盖屋岗位  | 岗位性质 | 公益性质   | 所属用工单位 | 拟用人数 | 现工作人数 | 工作时间段       | 由遺動資 4              | 审核状态        | 发布状态        | 修改                    |  |  |
| 🖻 🛅 个人信息                             |       | 学生管理科助理                               | 办公室助理 | 田田   | 超额工时公益 | 学生处    | 10   | 4     | 2016-2017学年 | 2017 1-13           | 学校通过        | 发布中         | <u>¥TED</u>           |  |  |
|                                      |       |                                       |       |      |        |        |      |       |             |                     |             |             |                       |  |  |
|                                      |       |                                       |       |      |        |        |      |       |             | /                   |             |             |                       |  |  |
|                                      |       |                                       |       |      |        |        |      |       | /           |                     |             |             |                       |  |  |
|                                      |       |                                       |       |      |        |        |      |       |             |                     |             |             |                       |  |  |
|                                      |       |                                       |       |      |        |        |      |       | 一笛一北        |                     |             |             |                       |  |  |
|                                      |       |                                       |       |      |        |        |      |       | * 9         |                     |             |             |                       |  |  |
|                                      |       |                                       |       |      |        |        |      |       |             |                     |             |             |                       |  |  |
|                                      |       |                                       |       |      |        |        |      |       |             |                     |             |             |                       |  |  |
| I I                                  | 新增    | 制錄                                    |       |      |        |        |      |       | 每页          | 〔10/1 💽 项           | ) 👥 🛃 🕱 1/  | 1 🕞 🕨 🕨     |                       |  |  |

注:

岗位人数:即申请岗位个数,用于控制每月酬金总额,拟请学生人数 可多于岗位人数;

指导老师账号:指导该岗位勤工助学活动的教职工账号,不同指导老师可分开申请;

岗位设置申请提交前,请提交指导老师的相关信息(姓名、工号、负责具体业务)到学生工作部(学生处)学生资助管理中心,以便增加登录账号。

## 第二步:学生登录系统完成<mark>基本信息</mark>填写后,提出工作申请。

| 🌈 学生信息管理系统 - 东莞理工学院       |                                          |                 |        |                                       |        |        | 🏠 🕶 🗟 👻 🖃   | 🖶 ▼ 页面(P)▼ 安全(S)▼ 工 | <b>黒</b> (O) ▼ 🔞 ▼ 🤇 |  |  |  |  |  |
|---------------------------|------------------------------------------|-----------------|--------|---------------------------------------|--------|--------|-------------|---------------------|----------------------|--|--|--|--|--|
| 東莞理工學院                    | 学生管理系统                                   |                 |        |                                       |        |        | 您好, [81 当前角 | 色是: 【字生用户】 , 切换到:   | <b>、</b> 過出          |  |  |  |  |  |
| ························· | 和黃新工作                                    |                 |        |                                       |        |        |             |                     |                      |  |  |  |  |  |
|                           | 申请新工作: 1. 这择要申请的工作信息 → 2. 填写助工助学申请表      |                 |        |                                       |        |        |             |                     |                      |  |  |  |  |  |
|                           | 工作名称:                                    | 工作类别            |        |                                       |        |        |             |                     |                      |  |  |  |  |  |
|                           | 发布中的工作 每页 10/8 - 顶   [1] 📢 🕄 第 1/1 - 页 🕨 |                 |        |                                       |        |        |             |                     |                      |  |  |  |  |  |
|                           | 申请                                       | 工作名称            | 所属工作类别 | 岗位性质                                  | 公益性质   | 所属用工单位 | 现工作人数       | 工作时间段               | 详细                   |  |  |  |  |  |
|                           | 此工作已有工作安排                                | 学生管理科助理         | 办公室助理  | 固定                                    | 超额工时公益 | 学生处    | 5           | 2016-2017学年         | 道細                   |  |  |  |  |  |
|                           | 里頂工作                                     | <u> 到信式 丁作7</u> | 测试类别3  | 临时                                    | 超额工时公益 | 网络管理中心 | 0           | 2017年1月-2017年4月     | 详细                   |  |  |  |  |  |
|                           | 已有固定岗位工作安排                               | <u> 別试工作6</u>   | 测试类别1  | 固定                                    | 超额工时公益 | 网络管理中心 | 0           | 2017-2018学年         | 详细                   |  |  |  |  |  |
|                           | <u>申请工作</u>                              | DidThs          | 测试类别4  | 寒暑假                                   | 超额工时公益 | 网络管理中心 | 1           | 2017年1月-2017年4月     | 详细                   |  |  |  |  |  |
|                           | <u>申请工作</u>                              | Dist T fE4      | 测试类别2  | 纯公益                                   | 纯公益    | 网络管理中心 | 2           | 2017年1月-2017年3月     | 详细                   |  |  |  |  |  |
|                           | <u>申请工作</u>                              | Mit 153         | 测试类别3  | 临时                                    | 无      | 网络管理中心 | 2           | 2017年1月-2017年5月     | 详细                   |  |  |  |  |  |
|                           |                                          |                 |        |                                       |        |        |             |                     |                      |  |  |  |  |  |
|                           |                                          |                 |        | 每页 10 / 8 - 顶   🚺 < 🕯 第 1 / 1 - 页 🕨 🕨 |        |        |             |                     |                      |  |  |  |  |  |
|                           |                                          |                 | 第二     | 步                                     |        |        |             |                     |                      |  |  |  |  |  |
|                           |                                          |                 |        |                                       |        |        |             |                     |                      |  |  |  |  |  |

#### 注:

学生在系统中有多重用户身份时,登陆系统后,请在右上角切换为"学生用户"身份进行勤工助学活动申请。

## 第三步:岗位指导老师登录系统对学生提出的工作申请进行审批。

| ⑦ 末荒理工學院                                                                                           | 学生        | 管理系统            |              |              |             |                                     |        |           |             | 您好,【贺】 | 8월 1 当前角色是  | 【動工助学指导》  | 8601、切换到: 🔻         | 認出 |
|----------------------------------------------------------------------------------------------------|-----------|-----------------|--------------|--------------|-------------|-------------------------------------|--------|-----------|-------------|--------|-------------|-----------|---------------------|----|
| 🔛 学生信息管理系统                                                                                         | 学生工作      | 申请审核            |              |              |             |                                     |        |           |             |        |             |           |                     |    |
| <ul> <li>B → 新工助デ指号を構<br/>① 江市市道筆版     </li> <li>□ ⊥作で求<br/>○ 学生考数管理<br/>○ 学生月考勤提交     </li> </ul> | 学生?<br>可管 | 学号:<br>理的工作 💌 🕽 | 学生:<br>新属用工单 | 性名:<br>文 ▼ ] | 作类别 💌 📑     |                                     |        |           |             |        |             |           |                     |    |
| <ul> <li>□ 週間申請审核</li> <li>□ 年度岗位申请统计</li> </ul>                                                   | 学生岗       | 加工工作申请列表        | 副新列表         |              |             | 毎页 10/5 - 顶   【 ◀ ◀ 第 1/1 - 页 ▶ ▶ ▶ |        |           |             |        |             |           |                     |    |
|                                                                                                    |           | 学号              | 黄名           | 性别           | 联系电话        | 工作名称                                | 所属用工单位 | 所属工作类别    | 岗位工作时段      | 工作数    | 申请时间↓       | 审核状态      | 审核                  |    |
|                                                                                                    |           | 201342409320    | 首照截          | 女性           | 13537314195 | 学生管理科助理                             | 学生处    | 【固定】办公室助理 | 2016-2017学年 | 5/10   | 2017-1-13   | 指导老师通过    | <u>軍核 愛看学生信用 打印</u> |    |
|                                                                                                    |           | 201441410113    | 酸波点          | 女性           |             | 学生管理科助理                             | 学生处    | 【固定】办公室助理 | 2016-2017学年 | 5/10   | 2017-1-13   | 指导。师通过    | 寅核 查看学生信用 打印        |    |
|                                                                                                    |           | 201441410111    | 極湛           | 男性           | 15766747601 | 学生管理科助理                             | 学生处    | 【固定】办公室助理 | 2016-2017学年 | 5/10   | 2017-1-13   | 指导老师通过    | 軍核 查看学生信用 打印        |    |
|                                                                                                    |           | 201441410147    | 主要的          | 女性           | 13631781472 | 学生管理科助理                             | 学生处    | 【固定】办公室助理 | 2016-2017学年 | 5/10   | 217-1-13    | 指导老师通过    | 重核 查看学生信用 打印        | _  |
|                                                                                                    |           | 201441410122    | 罗迪里          | 男性           | 13546989790 | 学生管理科助理                             | 学生处    | 【固定】办公室助理 | 2016-2017学年 | 5/10   | 2017-1-13   | 指导老师通过    | 蜜核 查看学生信用 打印        |    |
|                                                                                                    |           |                 |              |              |             |                                     |        |           |             |        |             |           |                     |    |
|                                                                                                    |           |                 |              |              |             |                                     |        | <u> </u>  |             |        |             |           |                     | _  |
|                                                                                                    |           |                 |              |              |             |                                     |        |           | -           |        |             |           |                     | _  |
|                                                                                                    |           |                 |              |              |             |                                     |        | 第三        | 步           |        |             |           |                     |    |
|                                                                                                    |           |                 |              |              |             |                                     |        |           | 1           |        |             | 14 44 4   |                     |    |
|                                                                                                    |           |                 |              |              |             |                                     |        |           |             |        | 商页 10 / 5 ▼ | 2   🛄 🛄 🛄 | ;#1/1.≥0 ⊑ ⊑ ⊑      | -  |
|                                                                                                    |           |                 |              |              |             |                                     |        |           |             |        |             |           |                     |    |
|                                                                                                    |           |                 |              |              |             |                                     |        |           |             |        |             |           |                     |    |
|                                                                                                    |           |                 |              |              |             |                                     |        |           |             |        |             |           |                     |    |
|                                                                                                    |           |                 |              |              |             |                                     |        |           |             |        |             |           |                     |    |

注:用工单位勤工助学工作负责人,兼任指导老师的,请登陆系统后, 在右上角切换为"勤工助学指导老师"身份。 第四步:上岗学生登录系统进行工作考勤(每次工作都必须进行上岗 签到和下岗签退)。

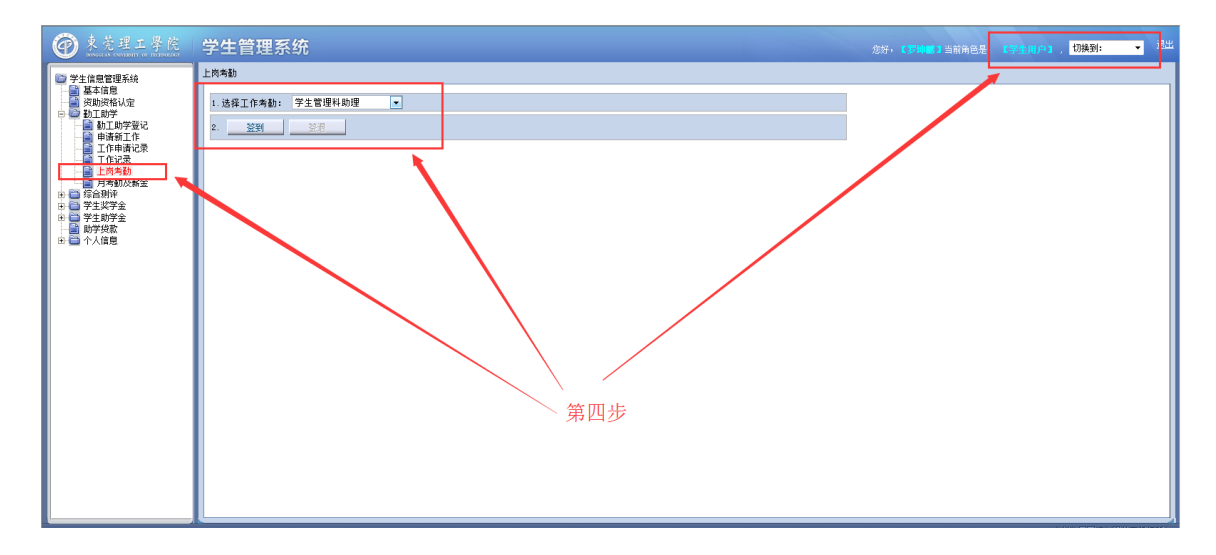

注:学生上岗前需指导老师对申请工作进行<mark>审核批准</mark>,否则无法进行 系统考勤。

| 東莞理工學院     北     北     和     和      和     和     和     和     和     和     和     和 | 学生                        | 学生管理系统                                                                                      |     |           |      |                |           |           |         |         |         |             |                          |      |              |   |
|----------------------------------------------------------------------------------------------------|---------------------------|---------------------------------------------------------------------------------------------|-----|-----------|------|----------------|-----------|-----------|---------|---------|---------|-------------|--------------------------|------|--------------|---|
| <ul> <li>学生工作管理系统</li> <li>学生工作管理系统</li> <li>新工助学指导系统</li> <li>工作中请审核</li> <li>工作水学</li> <li>学生用考验程文</li> <li>资生用考验程文</li> <li>资生用考验程文</li> <li>资格保险申请转收</li> <li>用其单位设计修定统计</li> <li>同一工单位设计修定统计</li> </ul>                                                                                                    | 学生考醒<br>考 <u>歇</u><br>登)  | [*新編編<br>考勘月份: 2017年4月 ▼ 李告: 姓名: 工作状态:全部状态 ▼ 考勘时间段: □ 可任限的工作 ▼ 所属用工单位 ▼<br>至近状态 ▼ <u>室曲</u> |     |           |      |                |           |           |         |         |         |             |                          |      |              |   |
|                                                                                                    | → 未助列表 每页 10/3 ▼页   【 【 【 |                                                                                             |     |           |      |                |           |           |         |         |         |             |                          |      |              | 1 |
|                                                                                                    |                           | 学号                                                                                          | 养名  | 工作名称      | 用工单位 | <u> 考勒日期</u> ↓ | 签到时间      | 签退时间      | 第二次签到时间 | 第二次签退时间 | 第三大签到时间 | 第三次签退时间     | 工作状态                     | 急时长  | <u> 考勒确认</u> |   |
|                                                                                                    |                           | 201641108119                                                                                | 卢永丽 | 子主处资助工作助理 | 学生处  | 2017-04-13     | 16:40:45- | -20:41:23 |         |         |         |             | 4.0                      | 往确认  |              |   |
|                                                                                                    |                           | 201641108119                                                                                | 卢永丽 | 学生处资助工作助理 | 学生处  | 2017-04-10     | 14:13:38- | -18:24:36 |         |         |         |             |                          |      | 往确认          |   |
|                                                                                                    |                           | 201641108119                                                                                | 卢永丽 | 学生处资助工作助理 | 学生处  | 2017-04-08     | 14:18:49- | -18:31:34 |         |         |         |             |                          | 4.2  | 往确认          |   |
|                                                                                                    |                           |                                                                                             |     |           |      |                |           |           |         |         |         |             |                          |      |              | 1 |
|                                                                                                    |                           |                                                                                             |     |           |      |                |           |           | _       |         |         |             |                          |      |              |   |
|                                                                                                    |                           |                                                                                             |     |           |      |                |           |           | 4.4.4.  |         |         |             |                          |      |              |   |
|                                                                                                    |                           |                                                                                             |     |           |      |                |           |           | 第:      | 五步      |         |             |                          |      |              |   |
|                                                                                                    |                           |                                                                                             |     |           |      |                |           |           |         |         |         |             |                          |      |              |   |
|                                                                                                    |                           |                                                                                             |     |           |      |                |           |           |         |         |         |             |                          |      |              |   |
|                                                                                                    |                           |                                                                                             |     |           |      |                |           |           |         |         |         |             |                          |      |              |   |
|                                                                                                    | -                         | 出服除考勤                                                                                       |     |           |      |                |           |           |         |         | 每页 10   | /3 - 顶  🕻 📢 | <b>(</b> <sub>第</sub> 1/ | 1 •页 |              |   |

第五步:岗位指导老师登录系统对学生上岗考勤数据进行管理。

**系统设定:学生不正常退签(上岗时间超过4小时或没有下岗退签的),** 必须由指导老师确认审核后才能正确计算工时,步骤:待确认-保存。 提示:学生上下岗后及时进行管理,提醒学生养成上下岗考勤的习惯。 第六步:每个月初(5日前),岗位指导老师登陆系统提交上一个月的考勤酬金数据。

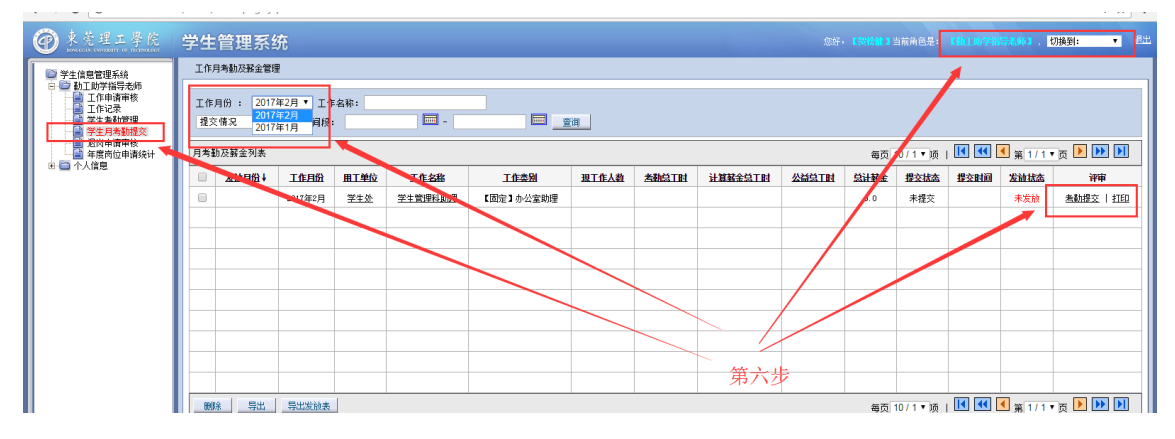

注:岗位考勤工时大于计薪工时的,酬金只按规定标准发放,需指导 老师在系统中调整计薪工时后才能提交数据;超出计薪工时部分由用 工单位处理。请合理做好学生的上岗安排,规范勤工助学活动行为。

第七步:每个月初(5日前),单位勤工助学工作负责人提醒指导老师 提交考勤数据,并登陆系统提交本单位的考勤酬金数据。

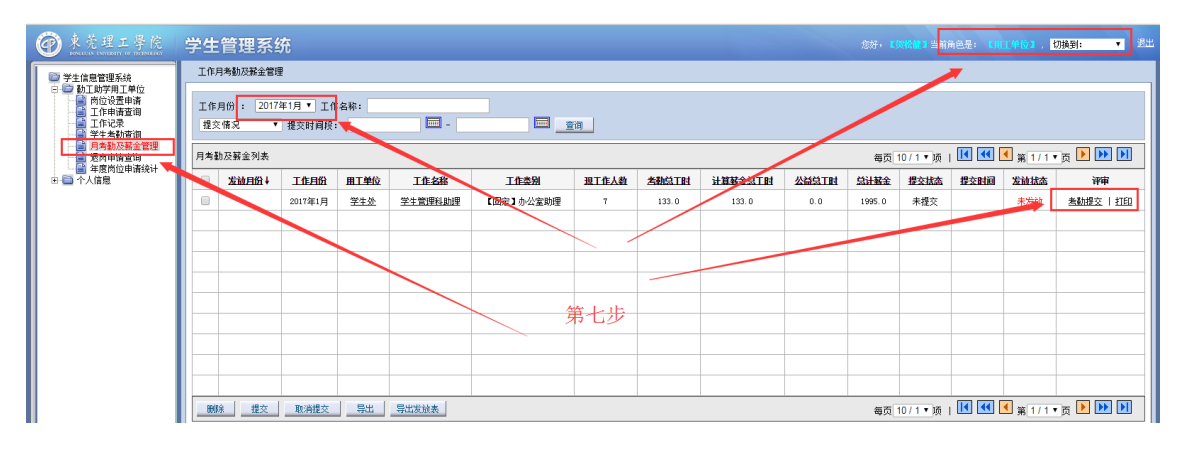

说明:校内勤工助学活动相关事务流程采用四级管理:学生-指导老 师-用工单位-学校。